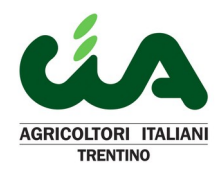

### RIMBORSI FISCALI PIU' VELOCI ??? REGISTRA IL TUO IBAN SUL SITO DELL'AGENZIA DELLE ENTRATE !!!

Spesso le lungaggini per i rimborsi fiscali, fra i quali il rimborso Iva annuale, sono dovute dovute in parte alla richiesta del conto corrente. E' possibile ridurre i tempi inserendo il proprio Iban o quello della società di cui si è legali rappresentanti direttamente sul sito dell'Agenzia delle Entrate. Tale operazione la può però effettuare, per ovvi motivi, solamente il contribuente.

Di seguito si spiega come effettuare tale operazione.

#### 1. ACCESSO AL PORTALE DELL'AGENZIA

Dal sito internet <u>https://www.agenziaentrate.gov.it/portale/</u> cliccare il link "Area riservata" posto in alto a destra della pagina.

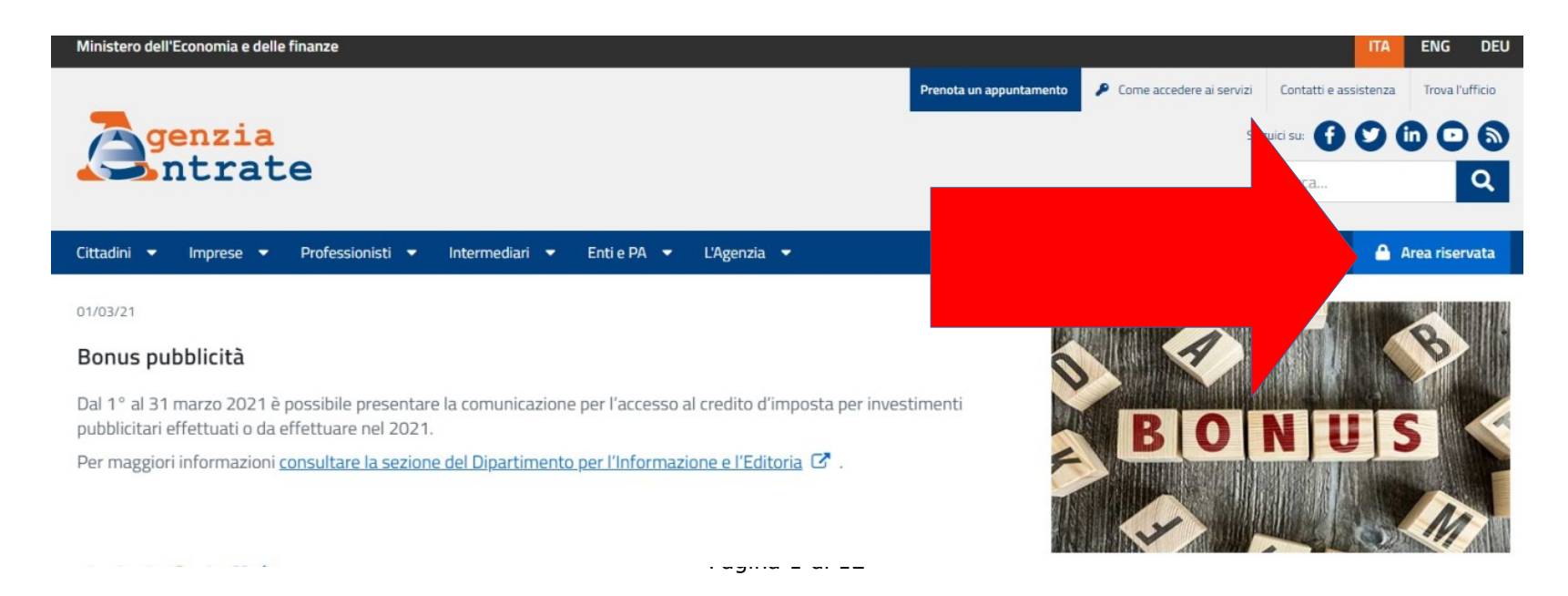

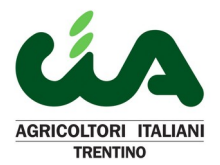

Una volta cliccato il link appare la pagina seguente. Cliccare su "Accedi" presente nel riquadro "Entratel/Fisconline"

| Cittadini 🔻       | Imprese 🔻        | Professionisti 🔻 | Intermediari 🔻 | Enti e PA 🔻 | L'Agenzia 🔻 | 🔒 Area riservata |
|-------------------|------------------|------------------|----------------|-------------|-------------|------------------|
| Ti trovi in: Home | / Area riservata |                  |                |             |             |                  |

### 🔒 Area riservata

### Entratel/Fisconline

Compilazione e invio di dichiarazioni e comunicazioni, versamenti, registrazione contratti di locazione, consultazione dei propri dati fiscali e immobiliari, Civis –assistenza fiscale, ecc.

Se devi richiedere il Contributo a fondo perduto e hai una delega a Cassetto Fiscale procedi selezionando il tasto «Accedi». Se invece operi per te stesso o come Incaricato, Tutore o hai una delega al Servizio di Consultazione e acquisizione delle fatture elettroniche e dei loro duplicati informatici accedi al Portale «<u>Fatture e Corrispettivi</u>». <u>Per ulteriori informazioni</u>.

Per accedere al servizio è necessario essere in possesso di una identità definita nell'ambito del Sistema pubblico di Identità Digitale (SPID, CIE o CNS) oppure delle credenziali rilasciate dall'Agenzia

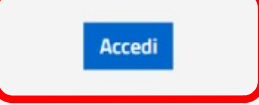

Gli utenti in possesso di un'identità digitale possono accedere ad Entratel solo se già registrati al servizio

- Non hai SPID?
- Non sei ancora registrato?
- . . . . . . . .

#### Sister

Consultazione e aggiornamento dei dati catastali e di pubblicità immobiliare

Per accedere al servizio è necessario essere in possesso di una CIE, di un'identità SPID oppure delle credenziali rilasciate dall'Agenzia

#### Accedi

Gli utenti in possesso di SPID o CIE possono accedere a Sister solo se già registrati al servizio

- Non hai SPID?
- Non sei ancora registrato?
- Hai dimenticato la password?
- Assistenza online

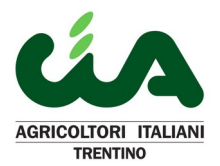

Nella pagina web che apparirà, e di seguito mostrata, il portale fa scegliere la modalità di accesso desiderata: Entra con Spid, Entra con credenziali Agenzia, Entra con CIE (carta di identità elettronica) oppure Entra con CNS (firma digitale o tessera sanitaria attiva).

### Accedi al servizio Entratel - Fisconline

| <ul> <li>Dal 1° marzo 2021, in linea con quanto disposto dal Decreto Semplificazione (DL n. 76/2020), l'Agenzia delle Entrate non rilascerà nuove credenziali ai cittadini. Restano valide quelle già in uso, che verranno dismesse il 30 settembre 2021. Per saperne di più consulta la pagina <u>Come accedere ai servizi</u></li> <li>Accedendo alla tua area riservata e, all'interno di questa, alla sezione "Fatture e Corrispettivi", potrai consultare i dati delle tue istanze ai contributi a fondo perduto.</li> </ul> | Accedi al servizio              |
|----------------------------------------------------------------------------------------------------|---------------------------------|
| Primo piano                                                                                                    | 🔩 Entra con credenziali Agenzia |
| # 05-03-2021 - Nuova versione del controllo formale dei pagamenti effettuati con i modelli F24 (F24AQ)                                                                                                    |                                 |
| a 04-03-2021 - Annullamento dichiarazioni (Modelli 2021)                                                                                                    | Entra con CIE                   |
| <ul> <li>O3-03-2021 - <u>Nuova versione del Software di controllo per "Spese di ristrutturazione edilizia e risparmio energetico su parti comuni condominiali effettuate dal 2020" (CND00)</u></li> </ul>                                                                                                    |                                 |
| - 01-03-2021 - Comunicazioni accesso al credito di imposta per investimenti pubblicitari                                                                                                    |                                 |
| a 24-02-2021 - Nuova versione del Modulo di controllo della Certificazione Unica 2021 (CUR21)                                                                                                    | Entra con CNS                   |
| 22-02-2021 - Comunicazione dei dati per la Dichiarazione precompilata 2021 - "Spese di ristrutturazione edilizia e risparmio energetico<br>su parti comuni condominiali effettuate dal 2020"                                                                                                    |                                 |

# 22-02-2021 - Comunicazioni contratti e premi assicurativi tramite SID per l'anno 2020

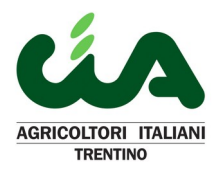

Le credenziali dell'Agenzia da fine febbraio, non sono più rilasciate e pertanto si consiglia di utilizzare le altre modalità di accesso.

Si ricorda che:

- lo Spid è un metodo di riconoscimento dell'identità digitale che è possibile ottenere molto facilmente e gratuitamente recandosi presso gli Uffici di Poste Italiane muniti di documento di validità e tessera sanitaria validi e necessita di uno smartphone. In alternativa è possibile acquistarle su siti specializzati;
- per l'uso della carta di identità elettronica (CIE), per chi ne è provvisto, è necessario avere a disposizione il codice PIN consegnato al momento del rilascio, ed un lettore di smart card;
- le CNS sono o la firma digitale, sotto forma di tessera o token USB, oppure la tessera sanitaria preventivamente attivata presso l'azienda sanitaria o il Comune. Per entrambe è necessario avere a disposizione i codici personali (PIN) da utilizzare per l'accesso.

In tutti i casi in cui si detta utilizzare una tessera (tessera sanitaria, firma digitale o CIE) è obbligatorio l'uso di un lettore apposito acquistabile in qualsiasi negozio di elettronica e la disponibilità di un computer fisso o portatile.

#### Visto che Spid sarà il futuro dell'amministrazione pubblica italiana si consiglia di utilizzare tale metodo di autenticazione

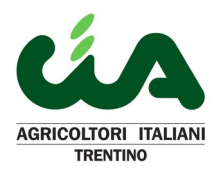

#### 2. ACCESSO

Una volta effettuata l'autenticazione è necessario scegliere, tramite un menù a tendina, il codice fiscale del soggetto al quale aggiungere le coordinate bancarie. Per le ditte individuali sarà presente solamente il codice fiscale personale (es.: RSSMRA99L99C794X) ma per chi è anche titolare di una società verrà proposto il codice fiscale di quest'ultima (es.: 01234567890).

Per i rimborsi fiscali va scelto ovviamente il codice fiscale del contribuente per il quale è stato chiesto il rimborso.

## Scegli utenza di lavoro

La seguente funzione consente di selezionare l'utenza di lavoro con la quale interagire con il sistema nel caso in cui si svolgano all'organizzazione interna della struttura per la quale si opera.

Selezionare il codice fiscale corrispondente all'utenza con la quale si intende operare.

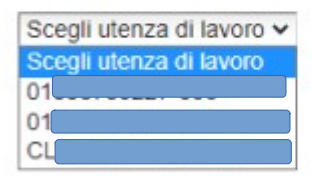

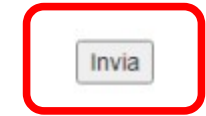

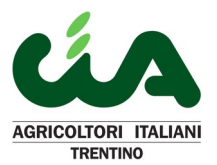

Una volta effettuata la scelta apparirà una schermata come quella sotto riproposta ove sul lato sinistro vi sono tutte le funzioni ed azioni che è possibile effettuare (v. immagine seguente).

Al primo accesso apparirà una piccola finestra che richiede l'inserimento dei propri recapiti (cellulare mail e Pec). E' possibile ignorare la richiesta. Se voleste comunque comunicare all'Agenzia i vostri recapiti potrete farlo anche in seguito.

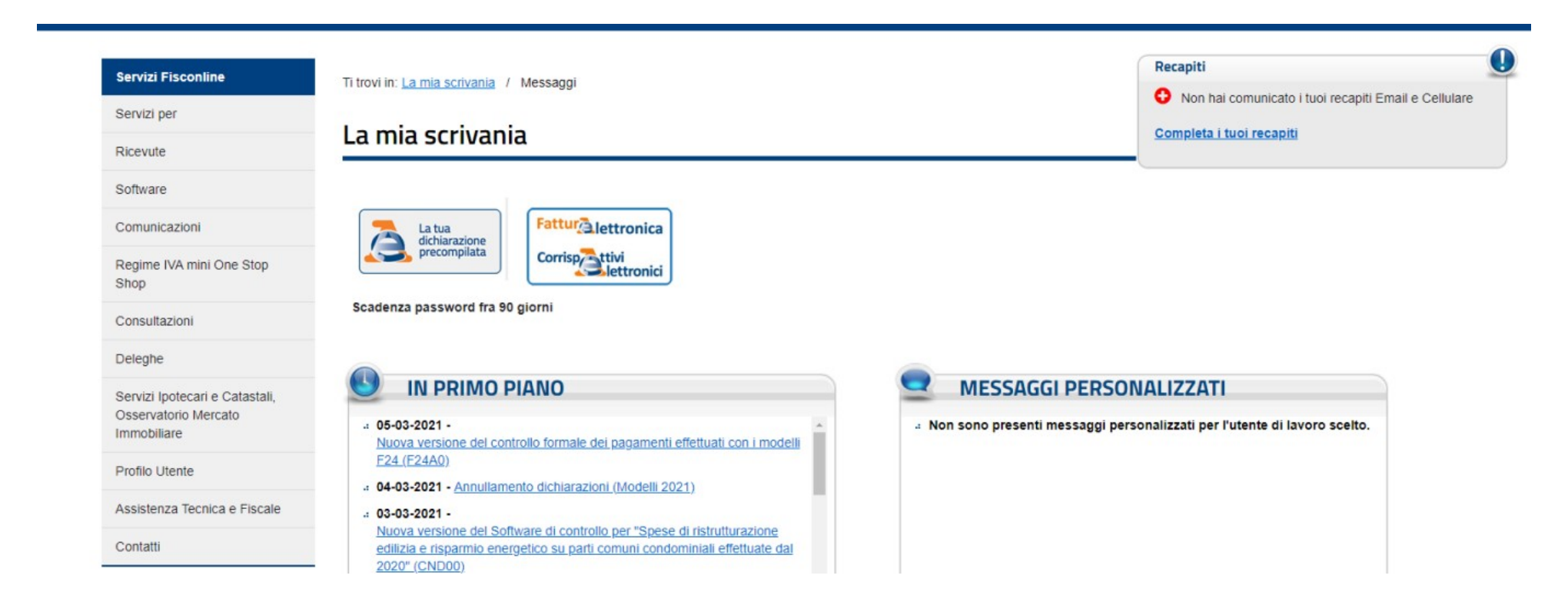

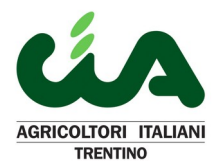

#### **3. INSERIMENTO IBAN**

Per inserire l'Iban sul quale l'Agenzia effettuerà gli accrediti cliccare il link "Servizi per" successivamente quello "Richiedere" ed infine "Accredito rimborsi ed altre somme su c/c"

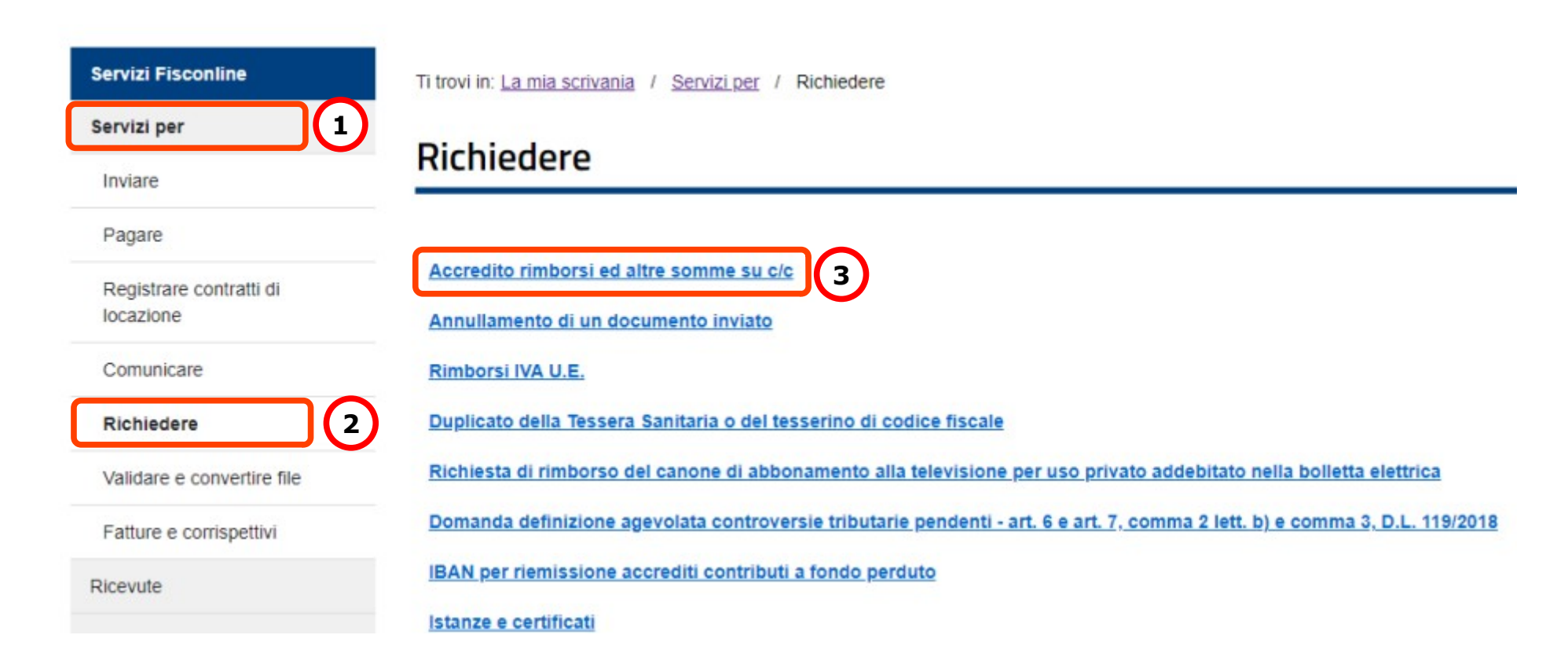

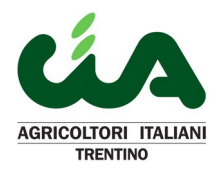

Nella pagina che apparirà, e sotto riportata, cliccare su "Avanti".

Ti trovi in: La mia scrivania / Servizi per / Richiesta di accredito su C/C

### Richiesta di accredito dei rimborsi e di altre somme su Conto Corrente

Questo servizio consente sia alle persone fisiche sia ai soggetti diversi dalle persone fisiche, inclusi gli enti del volontariato destinatari del beneficio del cinque per mille, di comunicare le coordinate del proprio conto corrente bancario o postale, autorizzando in tal modo l'Agenzia delle Entrate ad eseguire su di esso l'accredito dei rimborsi o di altri pagamenti (escluso fornitori).

Le informazioni da fornire, che possono essere desunte dal proprio estratto conto sono:

- . codice IBAN per i c/c italiani (27 caratteri) e per i c/c esteri appartenenti al circuito SEPA;
- . codici IBAN e BIC per i c/c esteri non appartenenti al circuito SEPA.

Per ulteriori informazioni in merito all'appartenenza al circuito SEPA del proprio conto corrente, consultare le informazioni presenti ai seguenti link:

#### . Che cos'è la SEPA

a Quali sono i Paesi che fanno parte della SEPA

Avanti

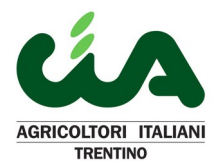

Ora verrà chiesto l'inserimento del codice Iban e del codice BIC. Quest'ultimo è necessario solo nel caso la banca fosse estera.

Ti trovi in: La mia scrivania / Servizi per / Richiesta di accredito su C/C / Gestione operazioni

### Gestione operazioni

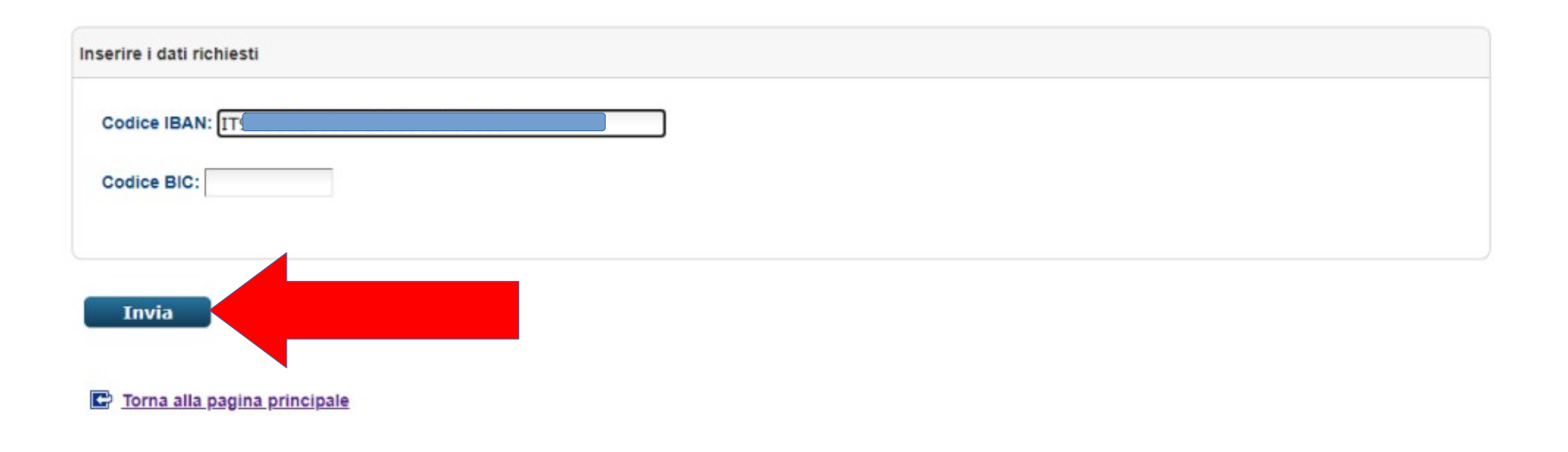

Una volta inserito l'Iban cliccare su Invia.

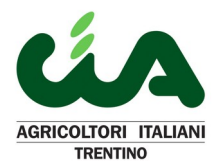

Per chi ha effettuato l'accesso con le credenziali dell'Agenzia delle Entrate, come nell'esempio preso in esame, viene chiesto una ulteriore conferma previo inserimento del codice PIN.

# Conferma operazione

| nominazione azienda di credito:                 |             |
|-------------------------------------------------|-------------|
| dice IBAN: IT                                   |             |
|                                                 | Codice PIN: |
| iserisci il codice Pin e conferma l'operazione. |             |
| Conferma                                        |             |

Per concludere l'operazione cliccare su "Conferma".

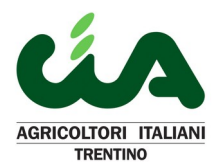

Il portale darà conferma definitiva tramite una pagina come quella sotto riportata.

Ti trovi in: La mia scrivania / Servizi per / Richiesta di accredito su C/C / Esito operazione

## Esito operazione

| La richiesta di accredito su conto corrente è stata correttamente effettuata in data |  |  |  |  |  |  |  |  |
|--------------------------------------------------------------------------------------|--|--|--|--|--|--|--|--|
| Coordinate attribuite al soggetto                                                    |  |  |  |  |  |  |  |  |
| Denominazione azienda di credito:                                                    |  |  |  |  |  |  |  |  |
| Codice IBAN:                                                                         |  |  |  |  |  |  |  |  |
|                                                                                      |  |  |  |  |  |  |  |  |

Torna alla selezione del tipo di c/c

### **!!! ORA L'IBAN E' REGISTRATO PRESSO L'AGENZIA !!!**

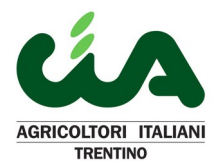

L'operazione, una volta effettuato l'accesso, ed avendo tutti gli strumenti attivi (possesso di Spid, CNS o CIE con relativi codici di accesso) non richiede che circa 10 minuti.

# E' molto importante, se effettuate una variazione del vostro conto corrente, variare anche il dato presente in Agenzia

Tramite il sito, come detto, è possibile effettuare molte operazioni che possono rendere più agevole la gestione fiscale della vostra azienda. Seguiranno pertanto delle guide, brevi e simili a questa, per inserire i recapiti ed attivare le deleghe per la fatturazione elettronica e la consultazione del cassetto fiscale.

Trento, 06 marzo 2021 Nicola Guella

**AVVERTENZA**: quanto fin'ora spiegato è basato sulla situazione informatica e sulla strutture del sito dell'Agenzia delle Entrate alla data del 06/03/2021. Agriverde-Cia srl (cf: 01393750227) e CIA Agrcoltori Italiani del Trentino (cf: 00422160226) non rispondono per errori o problemi dovuti a cambiamenti del portale successivi a tale data.